## **MultiWriter 5700C**

本書では、プリンターの設置方法を説明しています。 設置を始める前に、別冊の『ユーザーズマニュアル』の「安全に お使いいただくために」を必ずお読みください。

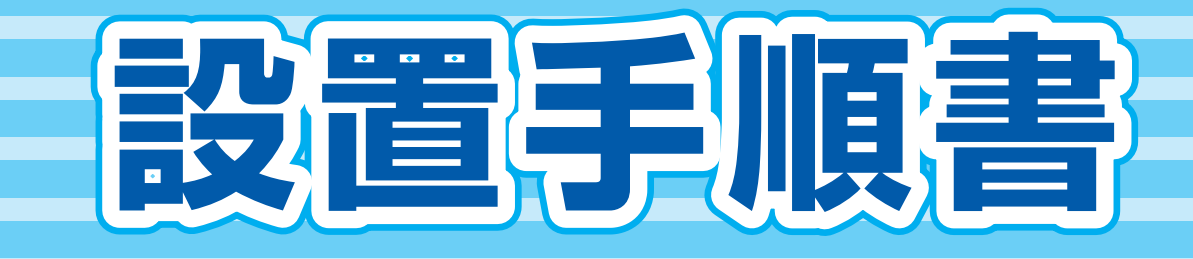

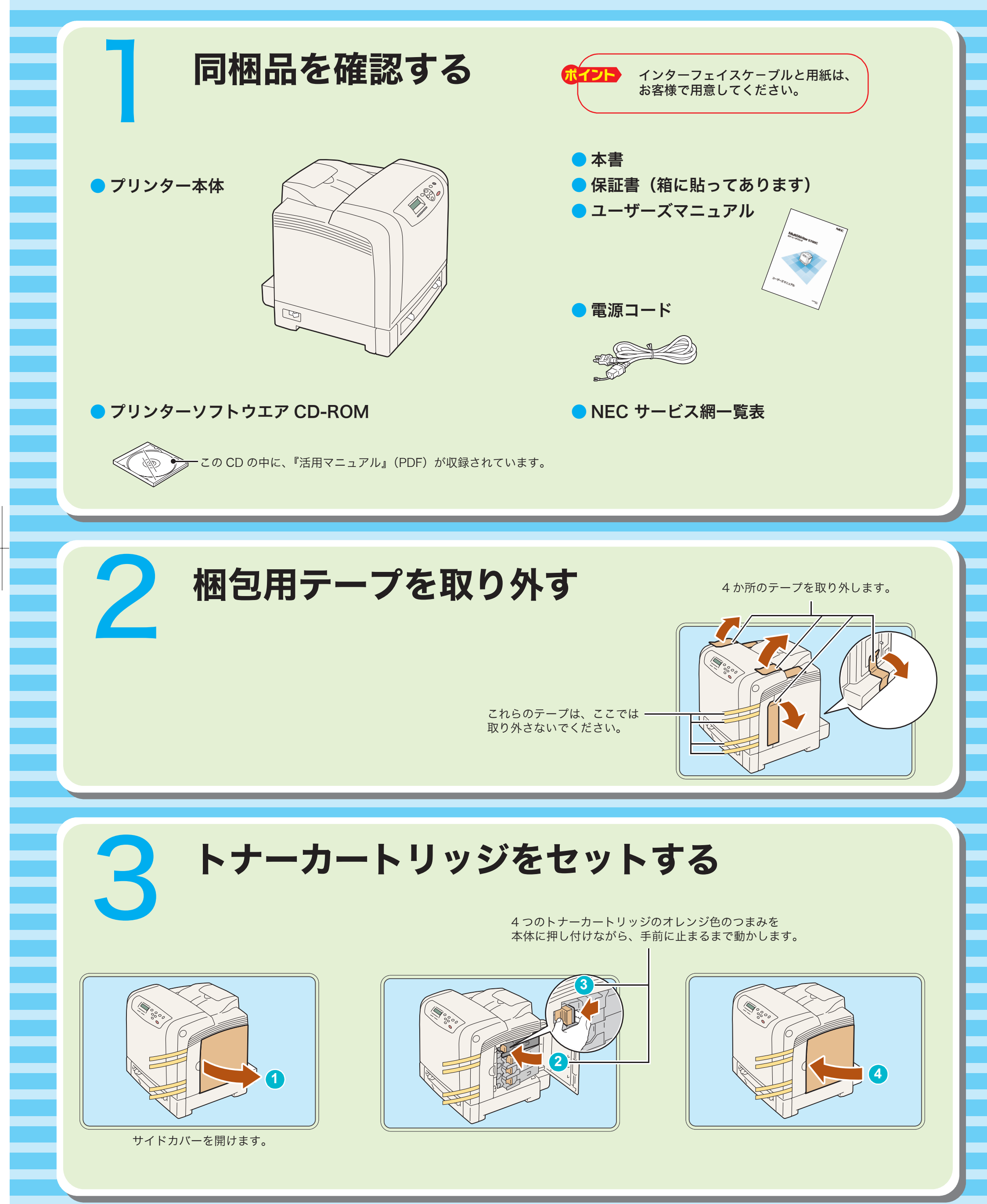

NEC

NECパソコン関連商品に関する技術的なご質問・ご相談に電話でお答えします。 ■【NEC 121コンタクトセンター】フリーコール

0120-977-121 (無料) 受付時間:9:00~17:00(年中無休) ※携帯電話、PHSなどフリーコールがご利用できないお客様は03-6670-6000 (通話料はお客様負担となります)へおかけください。 ※電話番号をよくお確かめの上、おかけください。 ※ご購入後のご相談はお客様登録が必要となりますので、事前にお客様登録を

2007年11月 1版 604E26940/DE3834J9-1 Printed in China

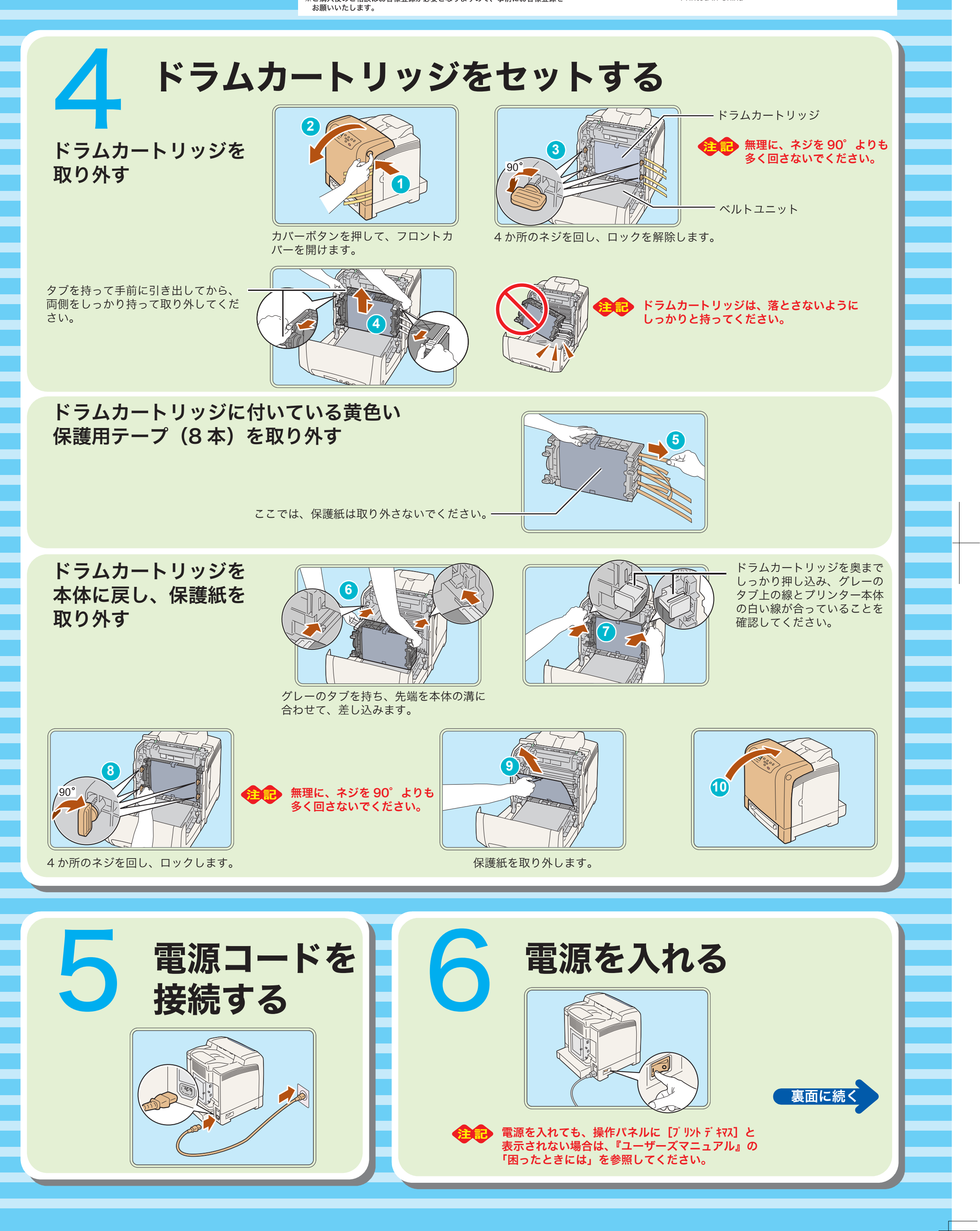

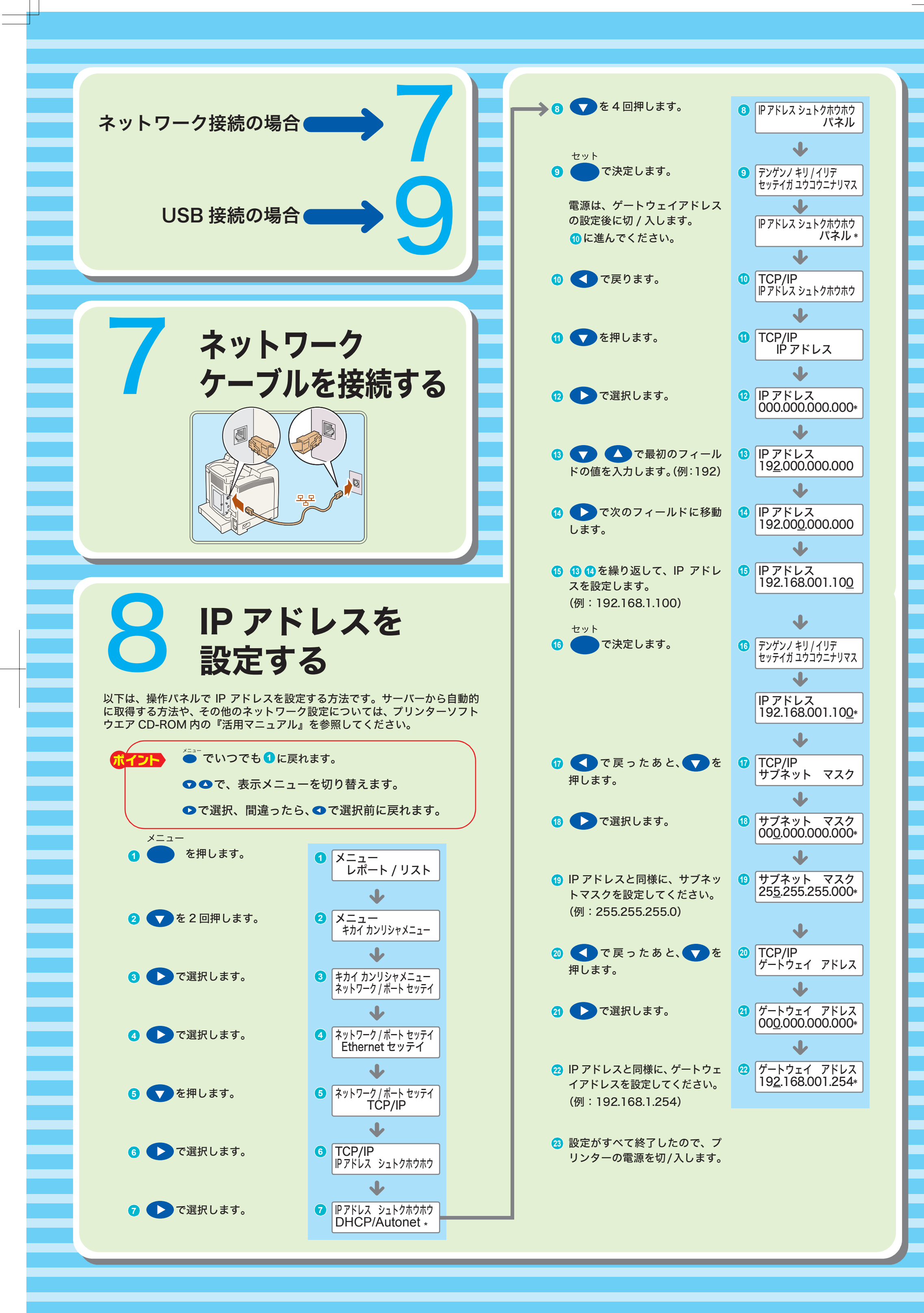

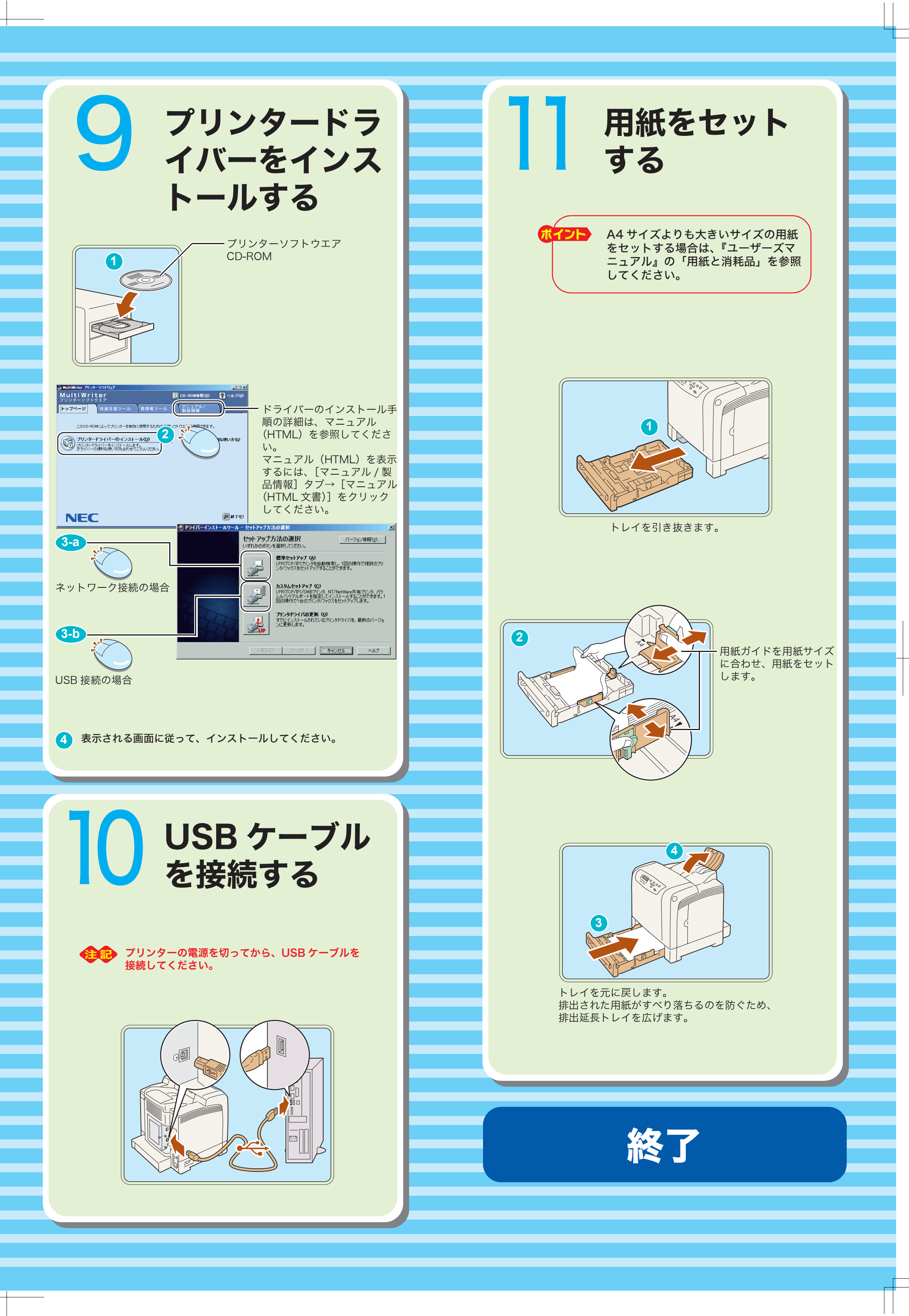